## Windows Mail

1. Windows Mail "Mail" öffnen, Konto hinzufügen

| Konto hinzufügen |                                                    | × |
|------------------|----------------------------------------------------|---|
| 0                | Outlook.com<br>Outlook.com, Live.com, Hotmail, MSN |   |
| 0                | Office 365<br>Office 365, Exchange                 |   |
| G                | Google                                             |   |
|                  | Yahoo!                                             |   |
| $\square$        | iCloud                                             |   |
| $\square$        | Anderes Konto<br>POP, IMAP                         |   |
| ¢                | Erweitertes Setup                                  |   |
|                  |                                                    |   |

2. Erweitertes Setup und Internet-E-Mail auswählen und Internet-Email auswählen.

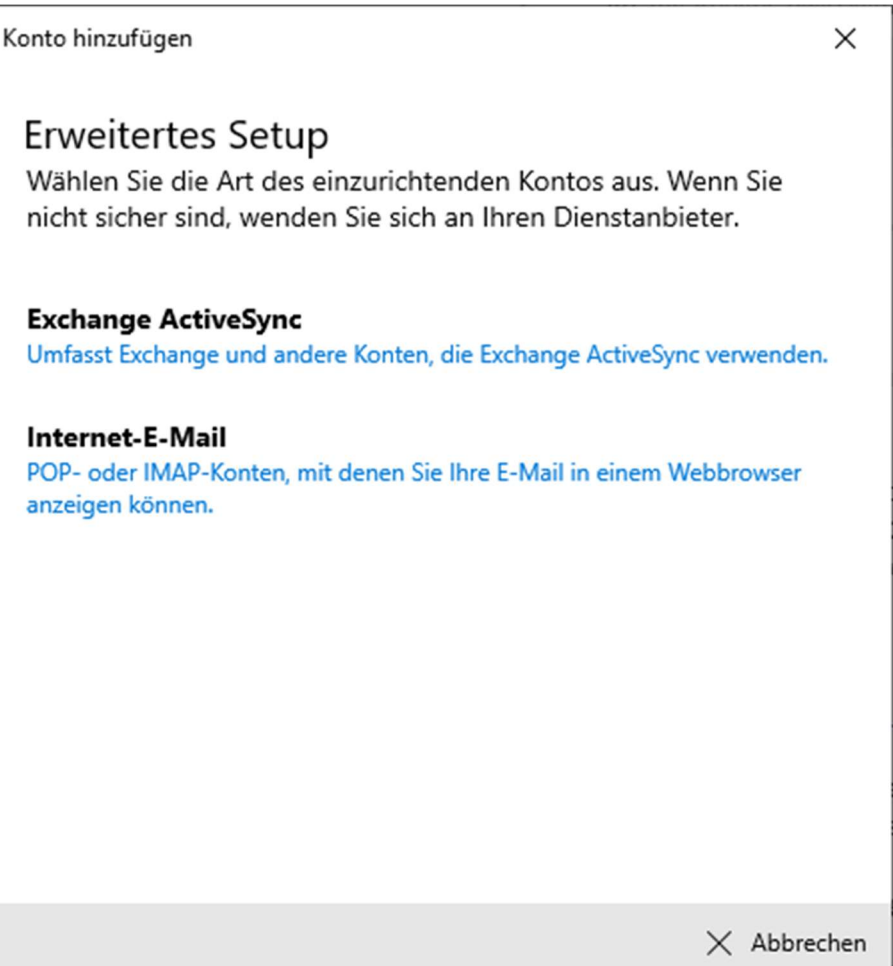

## 3. Login Informationen eingeben

| onto hinzufügen X                                               | < |
|-----------------------------------------------------------------|---|
| Internet-E-Mail-Konto                                           |   |
| E-Mail-Adresse                                                  |   |
| max.mustermann@studmail.w-hs.de                                 |   |
| Benutzername                                                    |   |
| ab12345                                                         |   |
| Beispiele: kevinc, kevinc@contoso.com, Domäne\kevinc            |   |
| Kennwort                                                        |   |
| •••••                                                           |   |
| Kontoname                                                       |   |
| max.mustermann@studmail.w-hs.de                                 |   |
| Ihre Nachrichten unter diesem Namen senden                      |   |
| Max Mustermann                                                  |   |
| Posteingangsserver                                              |   |
| imap.w-hs.de                                                    |   |
|                                                                 |   |
| Kontotyp                                                        |   |
| IMAP4 V                                                         |   |
| Postausgangsserver (SMTP)                                       |   |
| smtpx.w-hs.de ×                                                 |   |
| Ausgangsserver erfordert Authentifizierung                      |   |
| Benutzernamen und Kennwort auch zum Senden von E-Mail verwenden |   |
| SSL für eingehende E-Mails erforderlich                         |   |
| SSL für ausgehende E-Mails erforderlich                         |   |
| 🗸 Anmelden 🛛 🗙 Abbreche                                         | n |

## 4. Anmelden